## INFORMATYKA KL. 7 – 21.05

Podręcznik str. 190 -191 (tam znajdziesz wzór i pomoc w stworzeniu zaproszenia).

- 1. Otwórz nowy dokument tekstowy np.: WORD
- 2. Wybierz Układ strony/ obramowanie strony (zdjęcie 1) i styl obramowania np.: podwójna linia (zdjęcie 2).
- 3. Napisz ZAPROSZENIE przy pomocy Wstaw /WordArt (zdjęcie 3) automatycznie uruchomia się narzędzia napisu, obróć napis do góry nogami Zwijanie tekstu/ramka (zdjęcie 4)
- Wybierz dowolny obrazek kwiatów z Internetu i wstaw do zaproszenia. Jeśli potrafisz dodaj ramkę do obrazka. (zdjęcie 5)
  MASZ JUŻ GOTOWĄ PIERWSZA STRONĘ ZAPROSZENIA!
- 5. Klikając ENTEREM przejdź na druga stronę.
- 6. Przepisz treść zaproszenia dobierz dowolną czcionkę, rozmiar, możesz użyć koloru, pamiętaj o wyśrodkowaniu. (zdjęcie 6)
- W drugiej części kartki przepisz Program. Możesz dołożyć obrazek (zdjęcie 7) MASZ JUŻ GOTOWĄ DRUGĄ STRONĘ ZAPROSZENIA!

PAMIĘTAJ !!! ZAPROSZENIE MOŻESZ WYKONAC W KAŻDYM DOSTĘPNYM PROGRAMIE TEKSTOWYM, NIE MUSI BYĆ PRZECIEŻ TAKIE SAME, MA TYLKO ZAWIERAĆ 2 STRONY I ODPOWIEDNIĘ TREŚĆ.

Pracę prześlij na <u>nauczycielsp14ns@gmail.com</u> do 29.05.2020r. (piątek)